# 2段階認証の 電話番号登録 方法について

この資料を参考に、電話番号認証を設定しましょう。

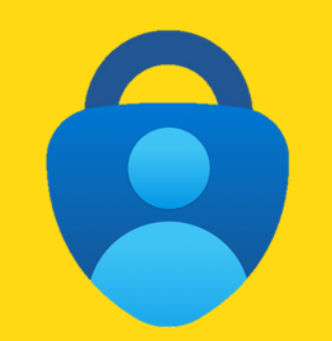

## Microsoft Authenticator

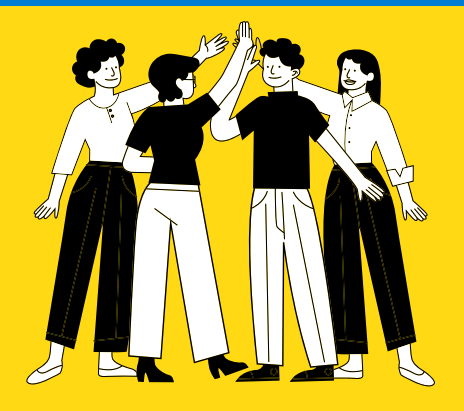

沖縄県立総合教育センターIT教育班R05

### 設定前に・・・

#### PC端末と自分のスマホをご準備ください

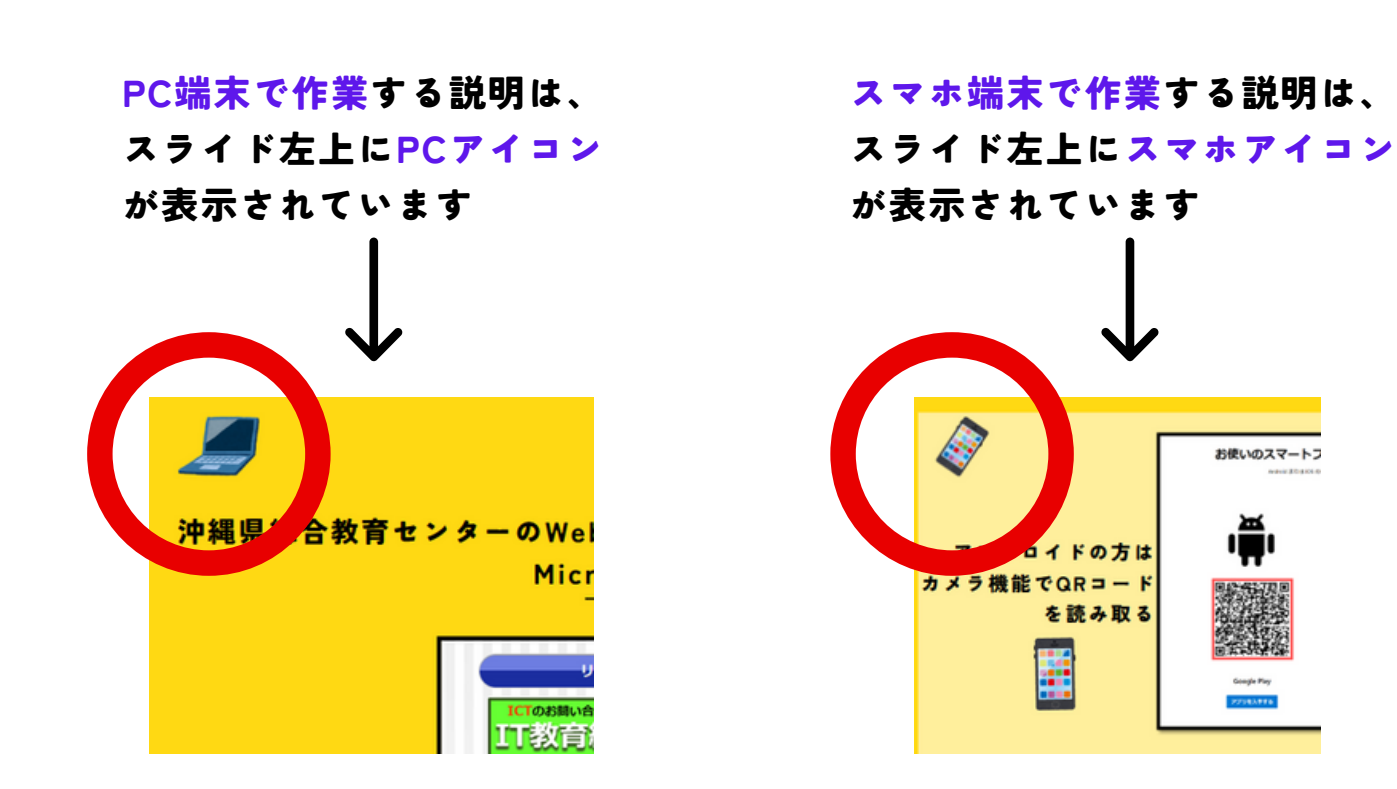

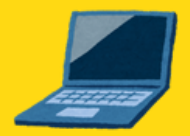

### 沖縄県総合教育センターのWebサイトから

Microsoft 3 6 5 ヘログインしてください。

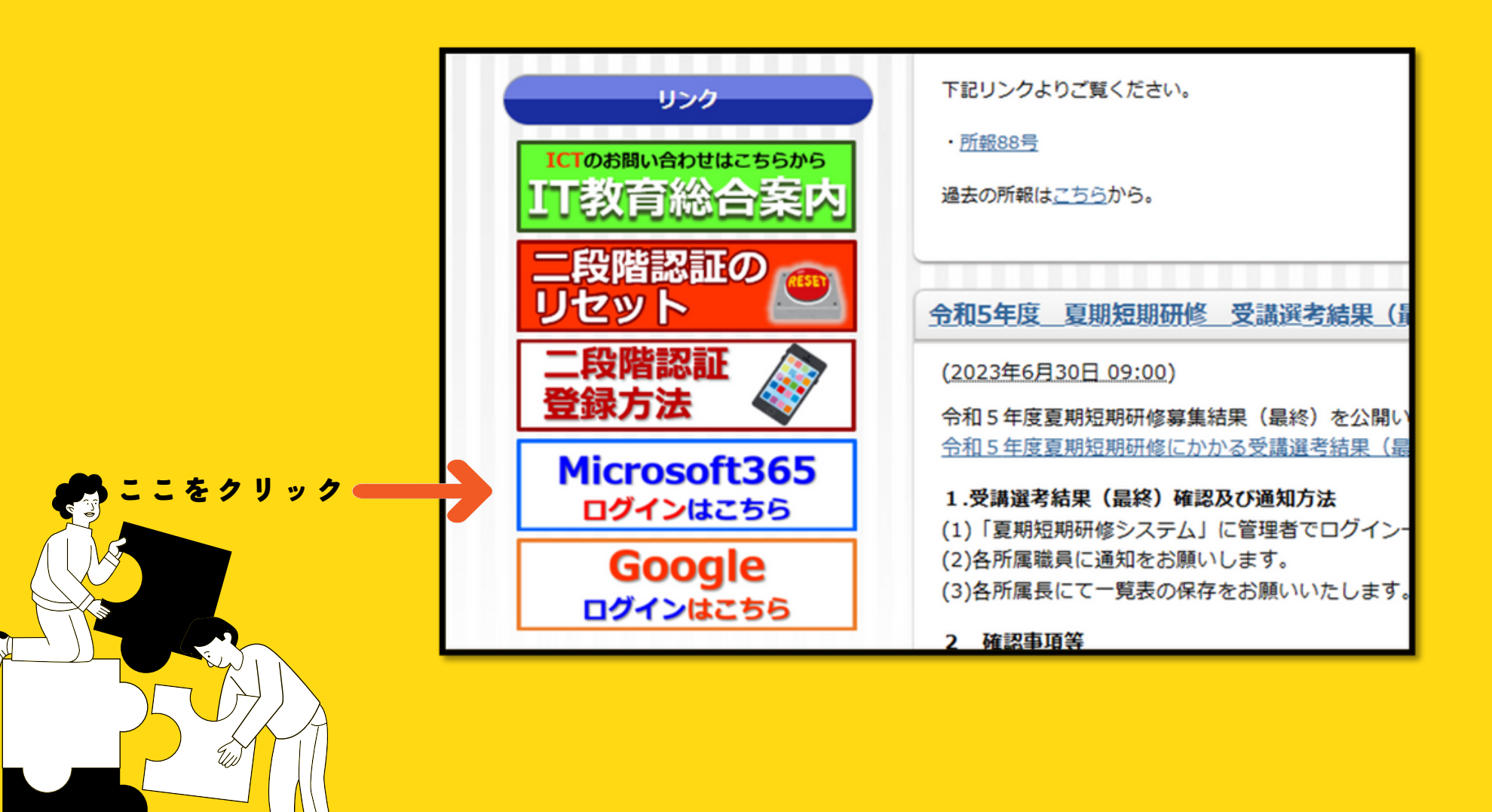

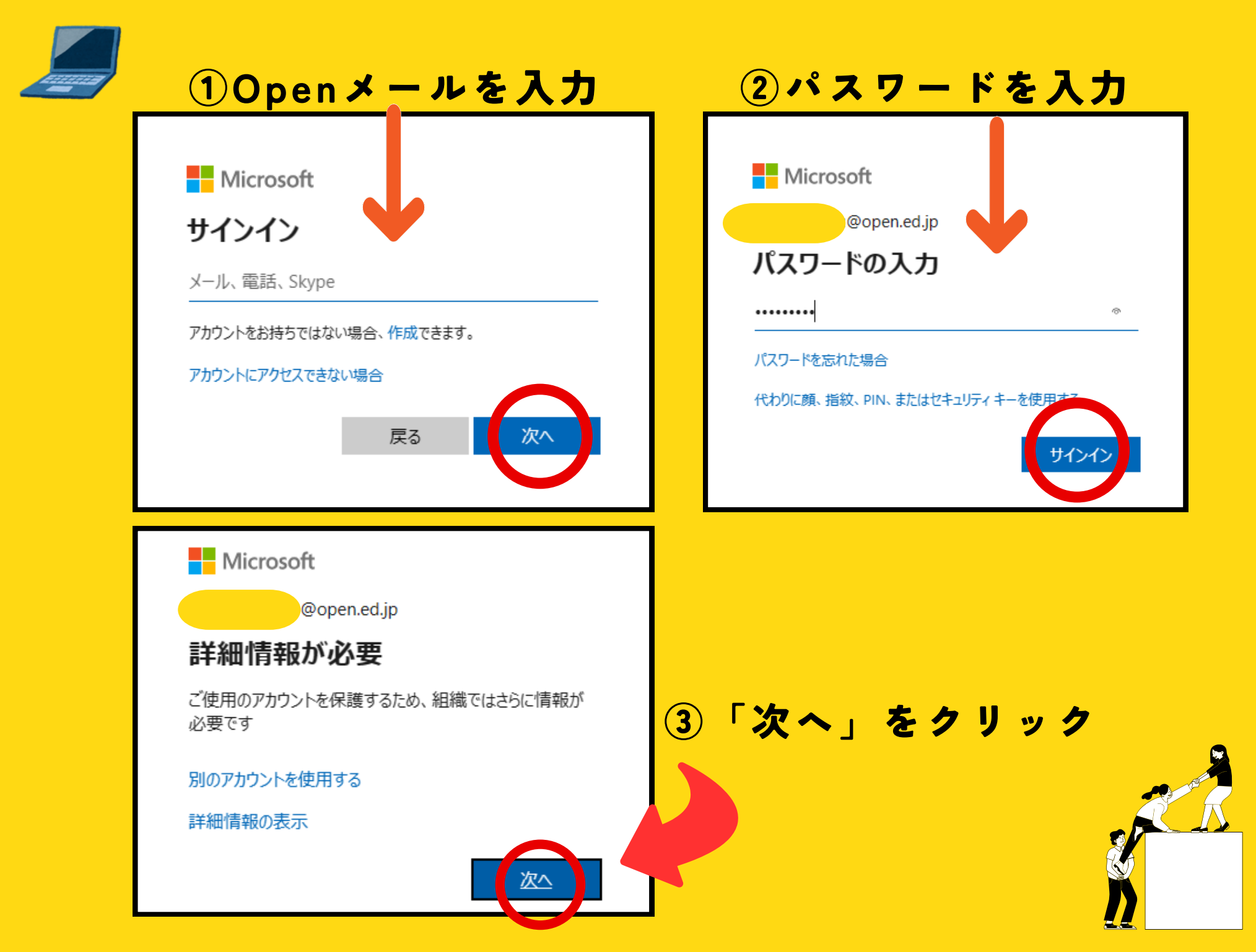

|       | アカウンドのビキュウティは震                                                            | 別の方法を選択します   |
|-------|---------------------------------------------------------------------------|--------------|
|       | 2<br>アプリ アプリパスワード                                                         |              |
| Micro | soft Authenticator                                                        | どの方法を使用しますか? |
| 6     | 最初にアプリを取得します                                                              | 方法を選択します     |
|       | お客様の電話に Microsoft Authenticator アプリをインストールします。 今すぐダウンロー<br>ド              | 認証アプリ        |
|       | デバイスに Microsoft Authenticator アプリをインストールした後、(次へ) を選択します。<br>別の認証アプリを使用します | норшуууу     |
|       | <u>×</u> ^                                                                | 電話           |
| 別の方法を | 段定しま <sup>1</sup>                                                         | △ 注意:        |

### ③「別の方法を設定します」④「電話」を選択 をクリック

| 2 のメソッド 1: 電話                                                          |                          |  |  |  |
|------------------------------------------------------------------------|--------------------------|--|--|--|
| Ø ———                                                                  | 2                        |  |  |  |
| 電話                                                                     | アプリバスワード                 |  |  |  |
| 電話                                                                     |                          |  |  |  |
| 電話で呼び出しに応答するか、電話でこ                                                     | コードを受け取ることにより、本人確認ができます。 |  |  |  |
| どの電話番号を使用しますか?                                                         |                          |  |  |  |
| Japan (+81)                                                            | • 0712547893             |  |  |  |
| <ul> <li>コードを受け取る</li> <li>電話する</li> </ul>                             |                          |  |  |  |
| メッセージとデータの通信料が適P 3場合があります。[次へ] を選択すると、次に同意したことになります: サービス使用条件 および 1 明。 |                          |  |  |  |
|                                                                        | ×^                       |  |  |  |

⑤「Japan(+81)」を選択し、認証する電話番号を入力

⑥認証する方法を選択
 ※「コードを受け取る」
 ···SMSに6桁の数字が届く

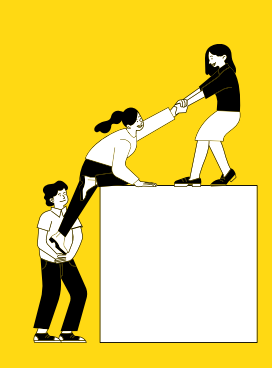

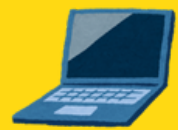

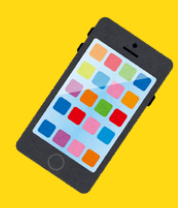

| 2 のメソッド 1: 電話                              |                |      |    |
|--------------------------------------------|----------------|------|----|
| (2)<br>電話                                  | 2<br>アプリパス     | ワード  |    |
| 電話                                         |                |      |    |
| +81 09019444206 に 6 桁のコードをお送りしまし<br>039900 | た。コードを以下に入力してく | ださい。 |    |
| コードの再送信                                    | ſ              | 戻る   | 次へ |
|                                            | l              |      |    |
| 別の方法を設定します                                 |                |      |    |

## [コードを受け取る]を選択した場合 ⑦SMSに届いた6桁の数字がを入力 ⑧「次へ」をクリックで設定完了です。

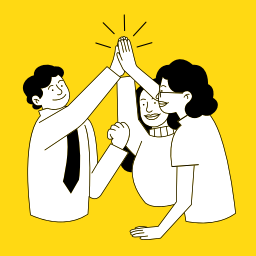

# 2 段階認証の アプリ設定に ついて

この資料を参考に、電話番号による認証をお使いに なっている方は、セキュリティ強化のため、認証ア プリの追加と移行をお願いします。

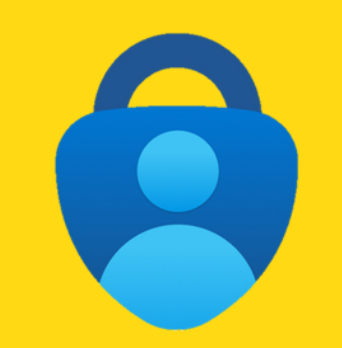

## Microsoft Authenticator

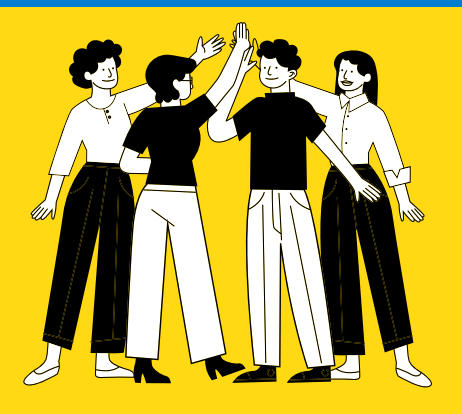

沖縄県立総合教育センターIT教育班R05

### 設定前に・・・

#### PC端末と自分のスマホをご準備ください

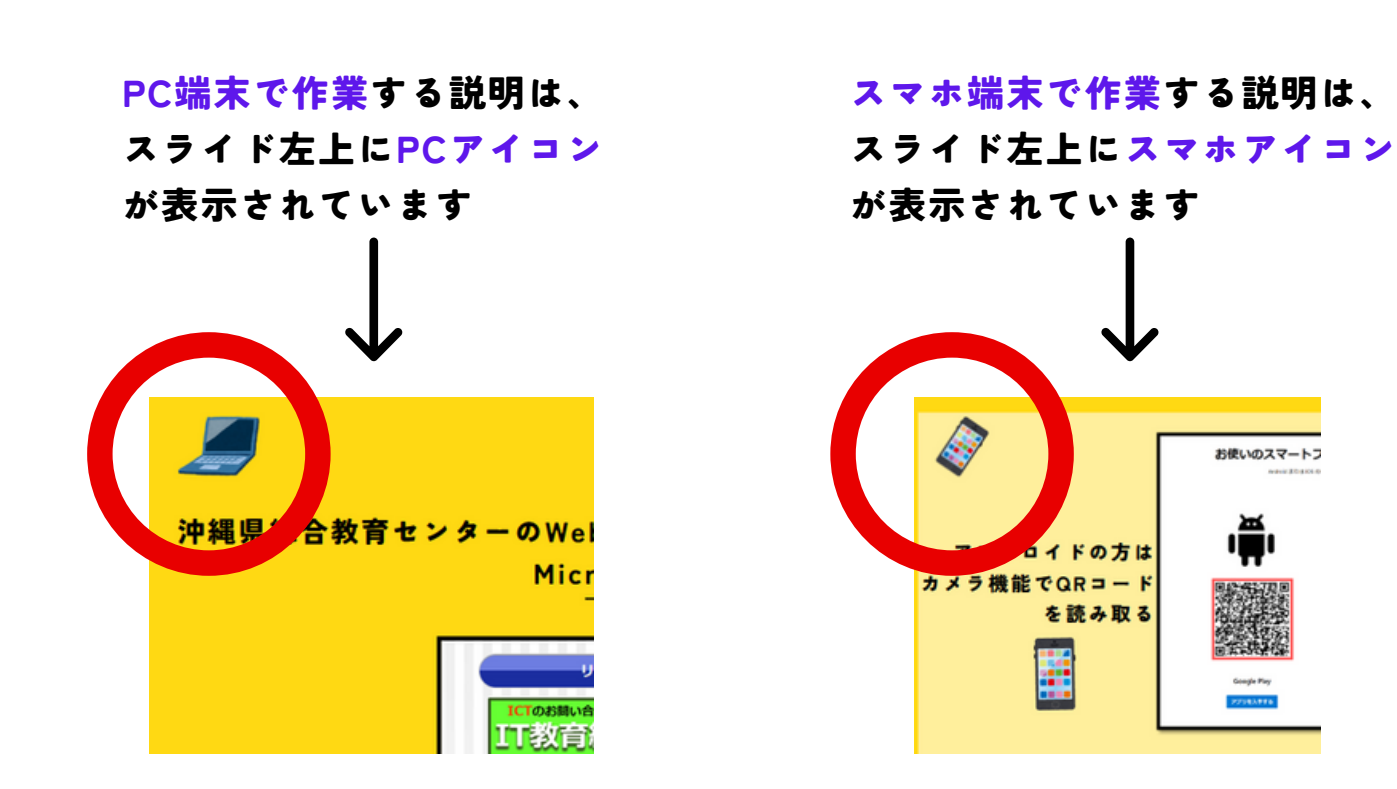

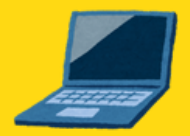

### 沖縄県総合教育センターのWebサイトから

Microsoft 3 6 5 ヘログインしてください。

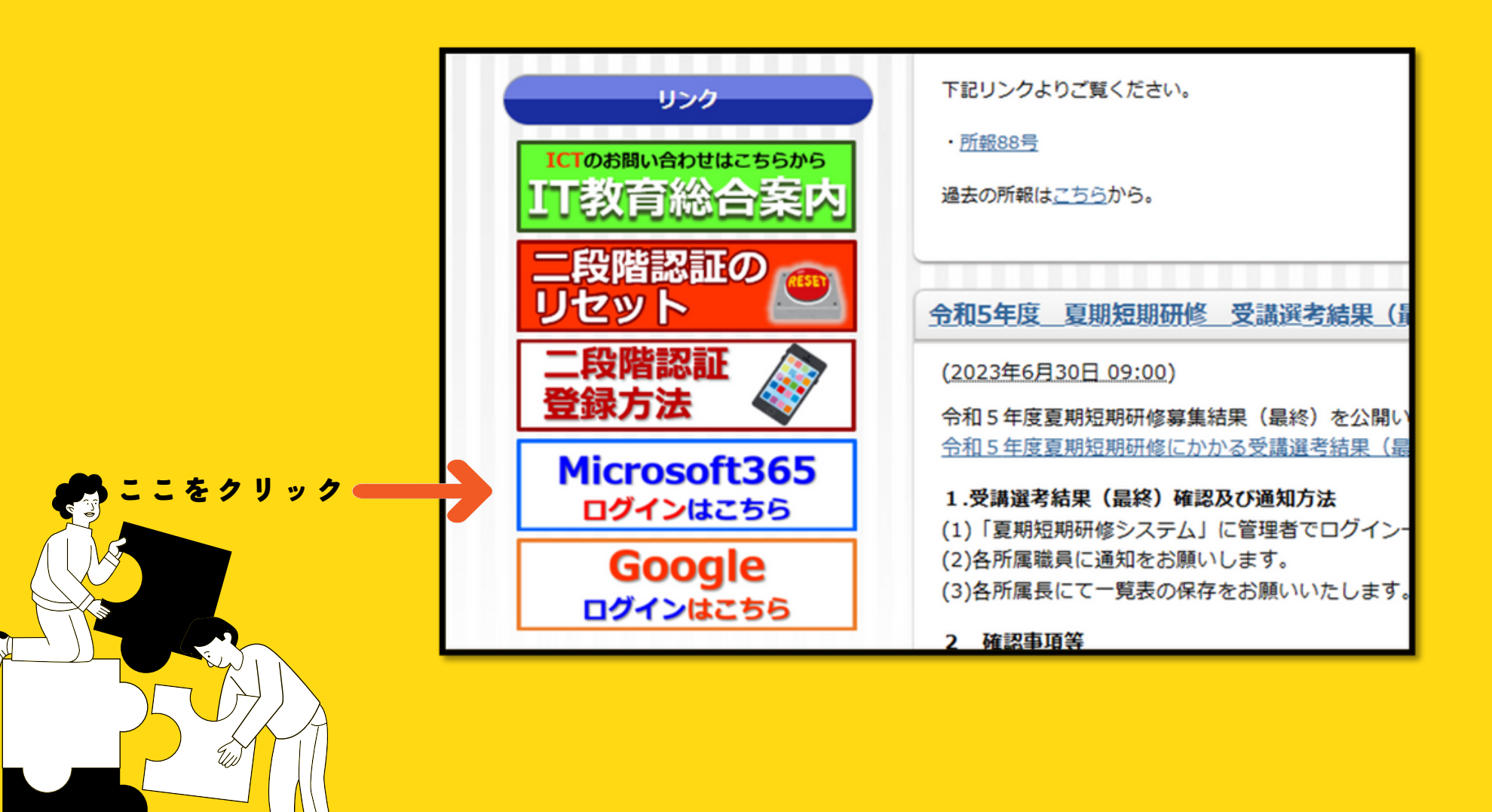

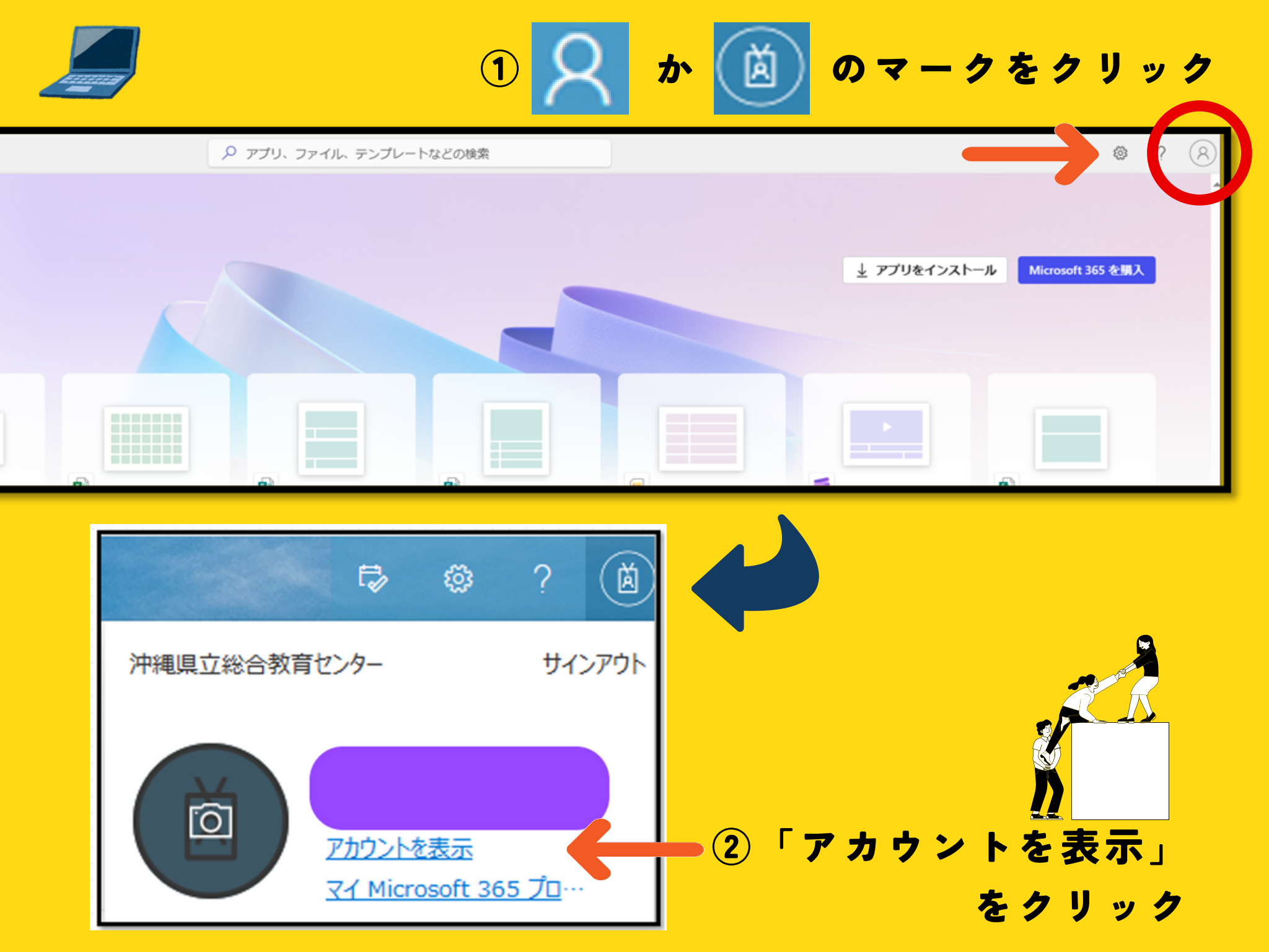

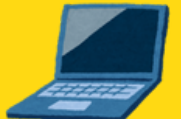

|                                                          | 🔛 マイ アカウント 🗸    | 「セキュリ                        | ティ情報」を                                            | クリックすると             |
|----------------------------------------------------------|-----------------|------------------------------|---------------------------------------------------|---------------------|
|                                                          | ○ 概要            | 2 段階認証<br>→ これま <sup>-</sup> | Eが求められま<br>での認証方法で                                | す。<br>ご行ってください。     |
| ※ マイアカウント ~                                              | 8⁄2 セキュリティ情報    |                              |                                                   | R                   |
| ♀ セキュリティ情報                                               | 旦 デバイス          | プリ ダッシュボー                    | デバイス                                              | 組織                  |
| Q バスワード<br>C 約時                                          | 🔍 パスワード         |                              | 2000 おんしん おいしん おいしん おいしん おいしん おいしん おいしん おいしん      | 所属しているすべての組織を確認します。 |
| <ul> <li>8 設定およびプライバシー</li> <li>9 設定およびプライバシー</li> </ul> | ▶ 組織            | の生産性向上アプリを検索、起動、<br>整理します。   | るデバイスをご確認ください。<br>デバイスの管理 >                       | 組織の管理 >             |
| マ Office アプリ                                             |                 | VISIT DASHBOARD >            |                                                   | i                   |
| <ul> <li>□ サブスクリプション</li> <li></li></ul>                 | ◇ 編集できない理由      | セキュリティ情報                     | パスワード<br>して<br>パスワードを強力にするか、他人が知ってい<br>る場合は変更します。 | 設定およびプライバ<br>シー     |
|                                                          | すべてサインアウトしてください |                              |                                                   | 設定とプライバシーの表示>       |
|                                                          | 自分のサインイン        | Office アプリ<br>ーŢ             | サブスクリプション                                         |                     |

 $\Pi =$ 

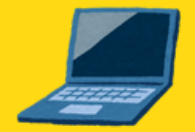

初めて認証アプリを入れる方は、上から「電話」「パスワード」 「アプリ パスワード」が表示されていると思います。

- ・「電話」:電話やSMSでの2段階認証
- ・「パスワード」:現在M365で利用しているパスワード

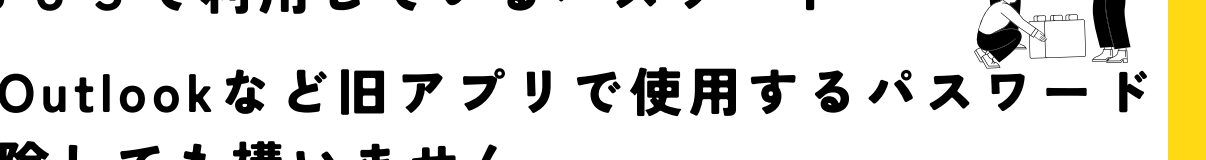

・「アプリ パスワード」:Outlookなど旧アプリで使用するパスワ →使っていなければ削除しても構いません。

### 「サインイン方法の追加」をクリック ↓ サインイン方法の追加 電話 恋更 削除 ・・・ パスワード 恋更

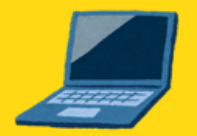

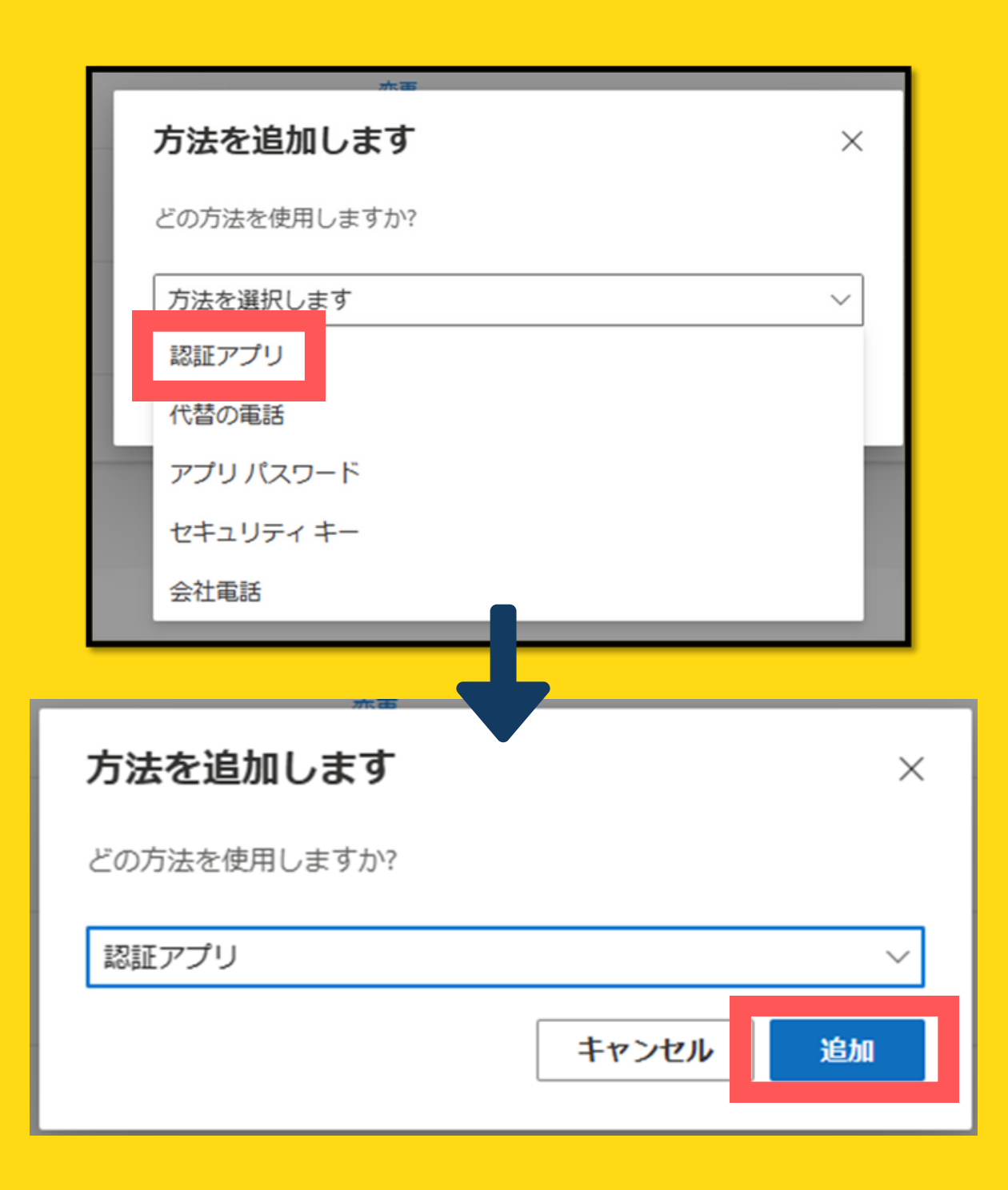

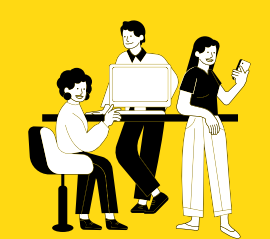

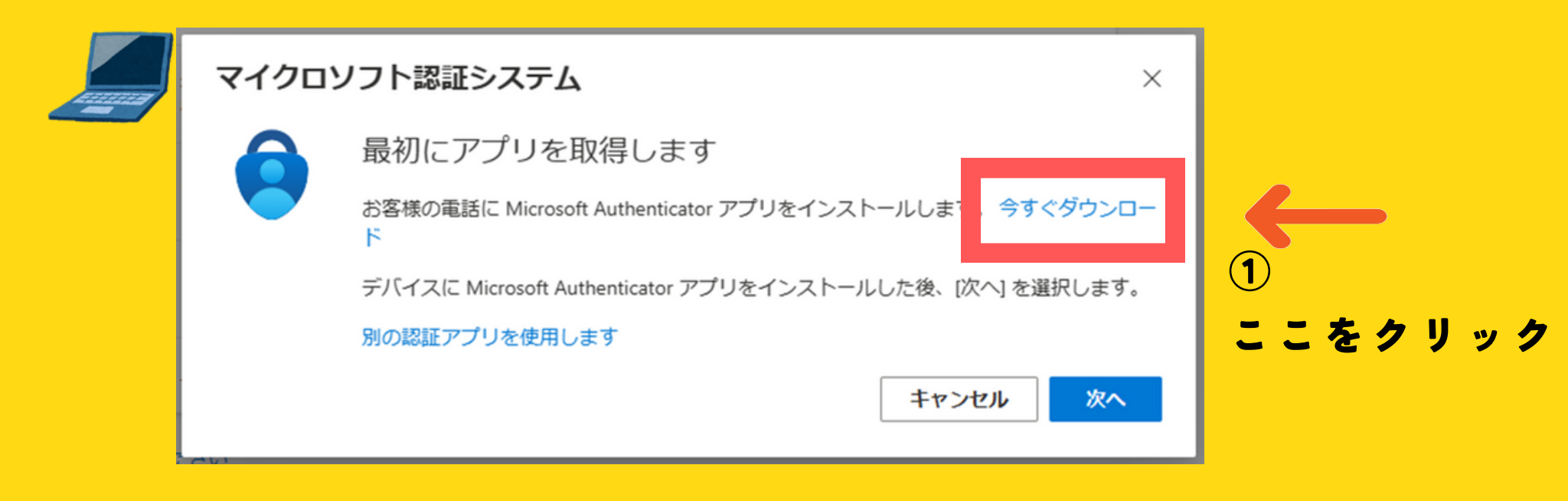

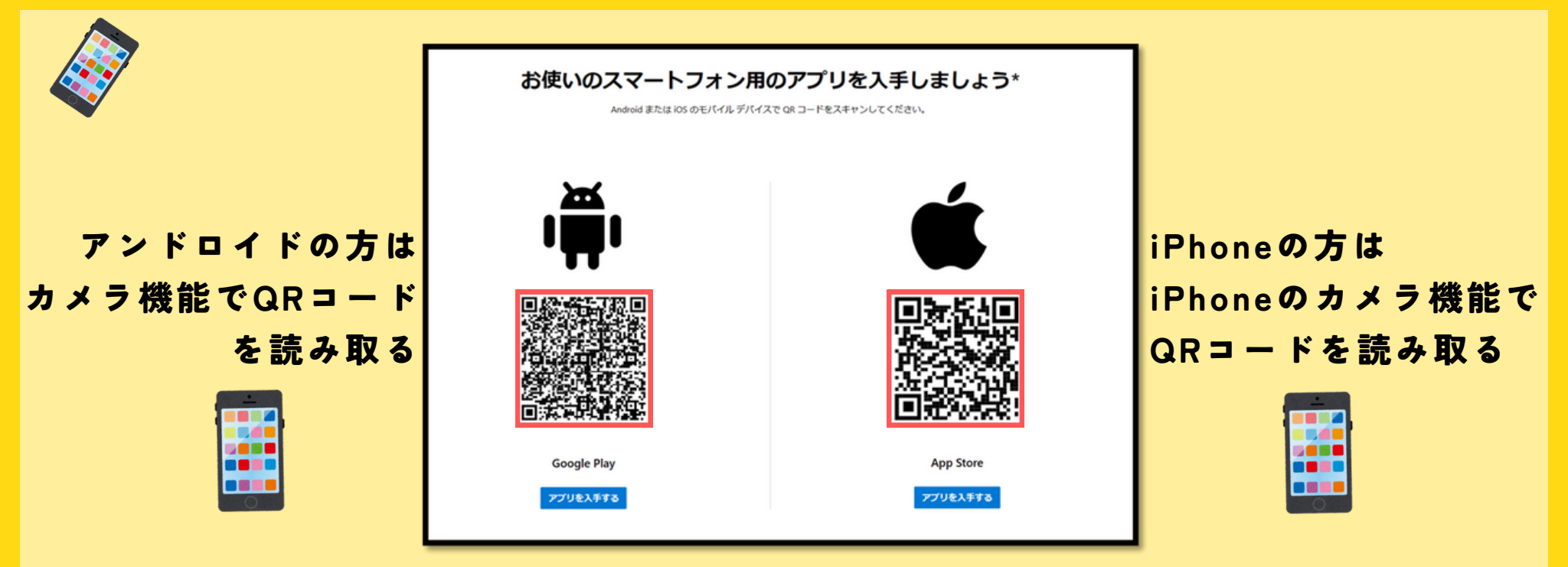

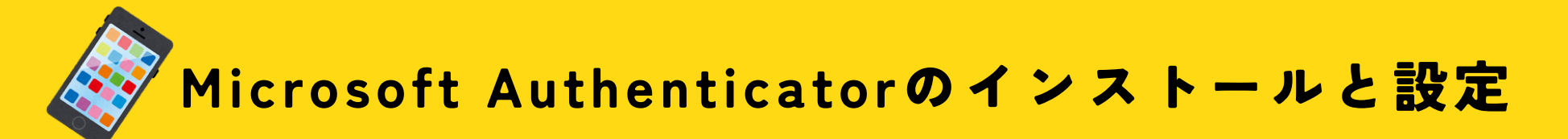

| <ul> <li>Safari 16:44 10月24日(火)</li> </ul>         | ***                                                                                                    | ¢ 26% ∎                         |
|----------------------------------------------------|----------------------------------------------------------------------------------------------------|---------------------------------|
| < Today                                            |                                                                                                    |                                 |
| Microso           仕事効率化           •                | ft Authenticator                                                                                                    | Φ                               |
| 1.9∑#-0#8 #<br>4.5<br>★★★★★                        | ウンキング ダベロッパ 田田     #13                                                                                                    | 9-1X<br>186<br>мв               |
| アップデート<br>新機能の追加、パグ修正、パフォーマ:<br>ペリエンスのためには、常に最新のバー | ンスの改善は継続的に行われています。最適な認証エクス<br>- ジョンに更新してください。                                                                                                    | パージョン履歴<br>12時間前<br>パージョン6.7.17 |
| プレビュー<br>** ** **<br>** ***<br>******************* | Net ¥ KK Net Net Net Net Net Net Net Net Net Net                                                                                                    | ~•• –<br>11·1                   |
| M<br>Nicroso                                       | A ンストー<br>シストー<br>シンストー<br>シンスト<br>シンストー<br>シンストー<br>シンストー<br>シンストー<br>シンストー<br>シンストー<br>シンストー<br>シンストー<br>シンストー<br>シンストー<br>シンストー<br>シンストー<br>シンストー<br>シンストー<br>シンストー<br>シンストー<br>シンストー<br>シンストー<br>シンストー<br>シンストー<br>シン<br>シン<br>シン<br>シン<br>シン<br>シン<br>シン<br>シン<br>シン<br>シン |                                 |

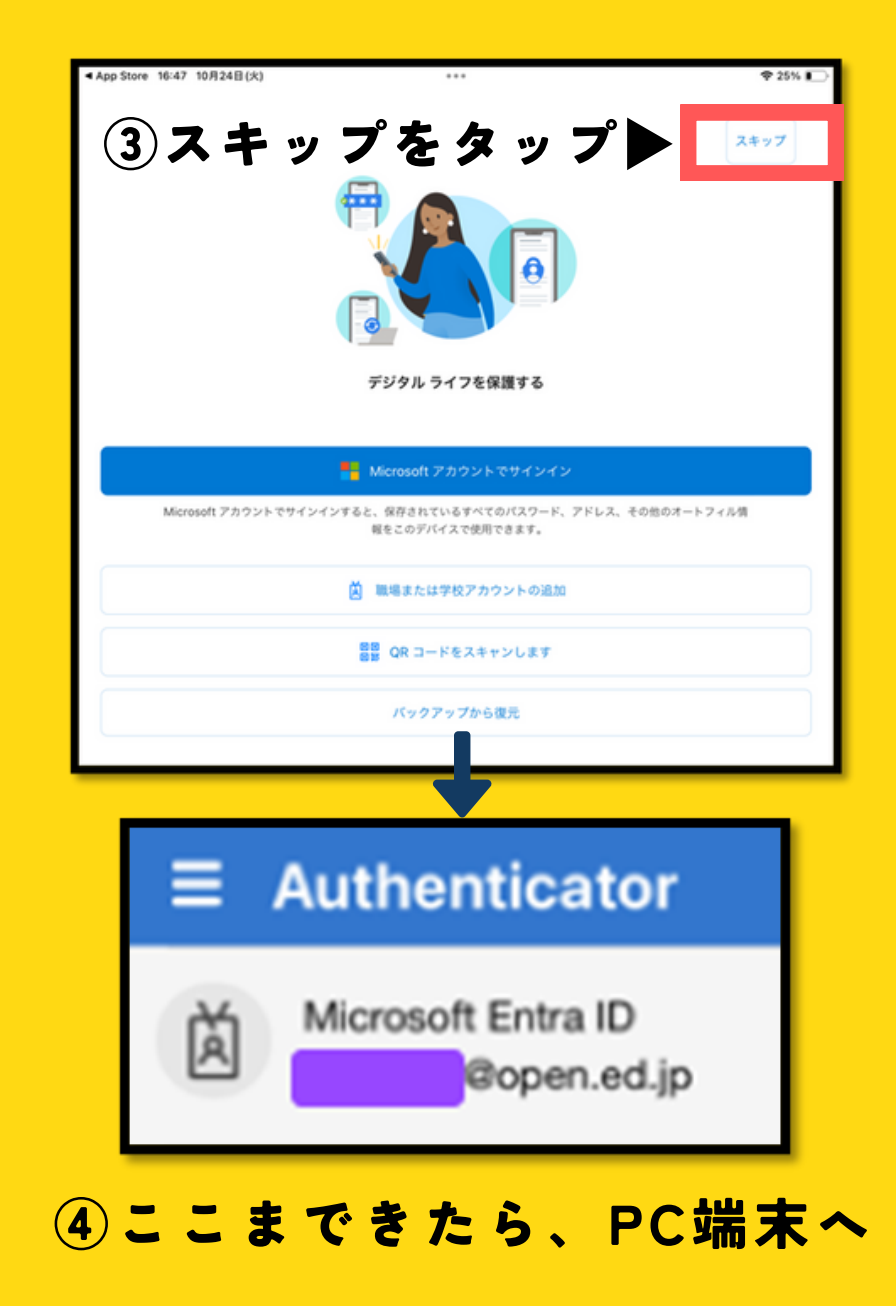

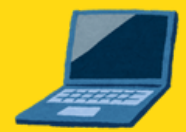

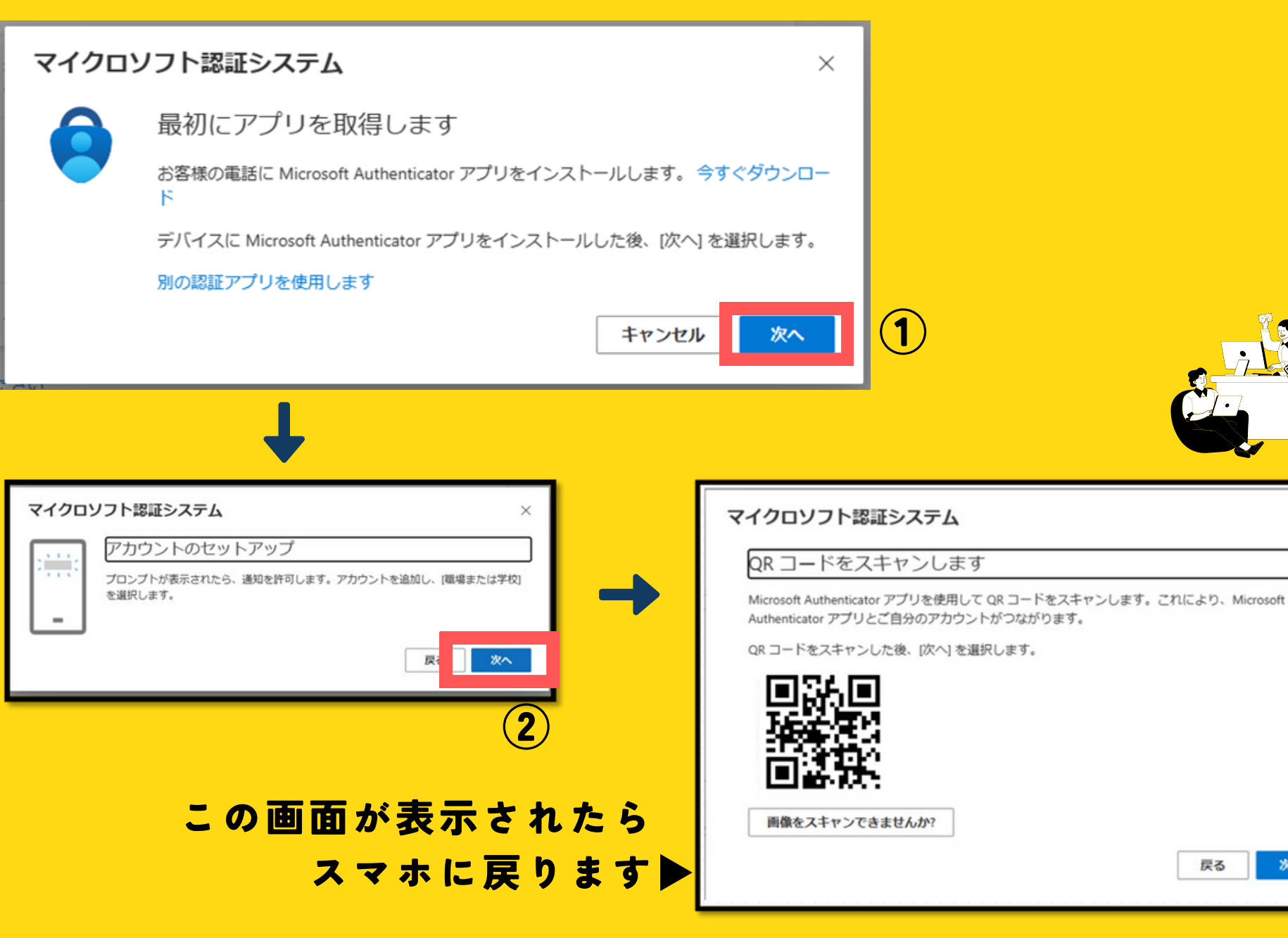

戻る

次へ

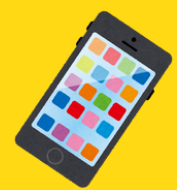

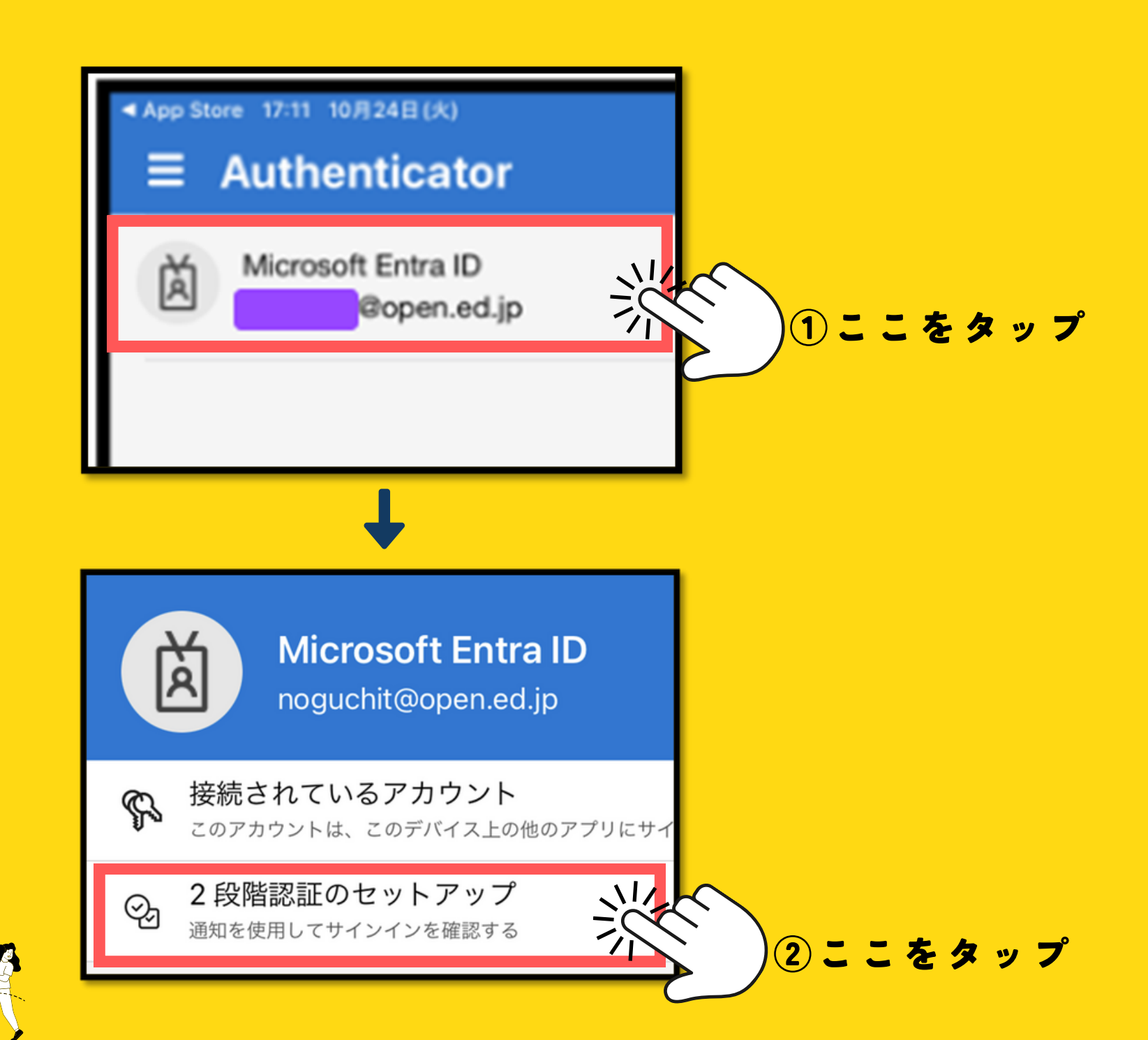

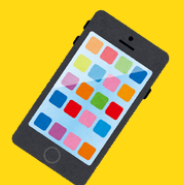

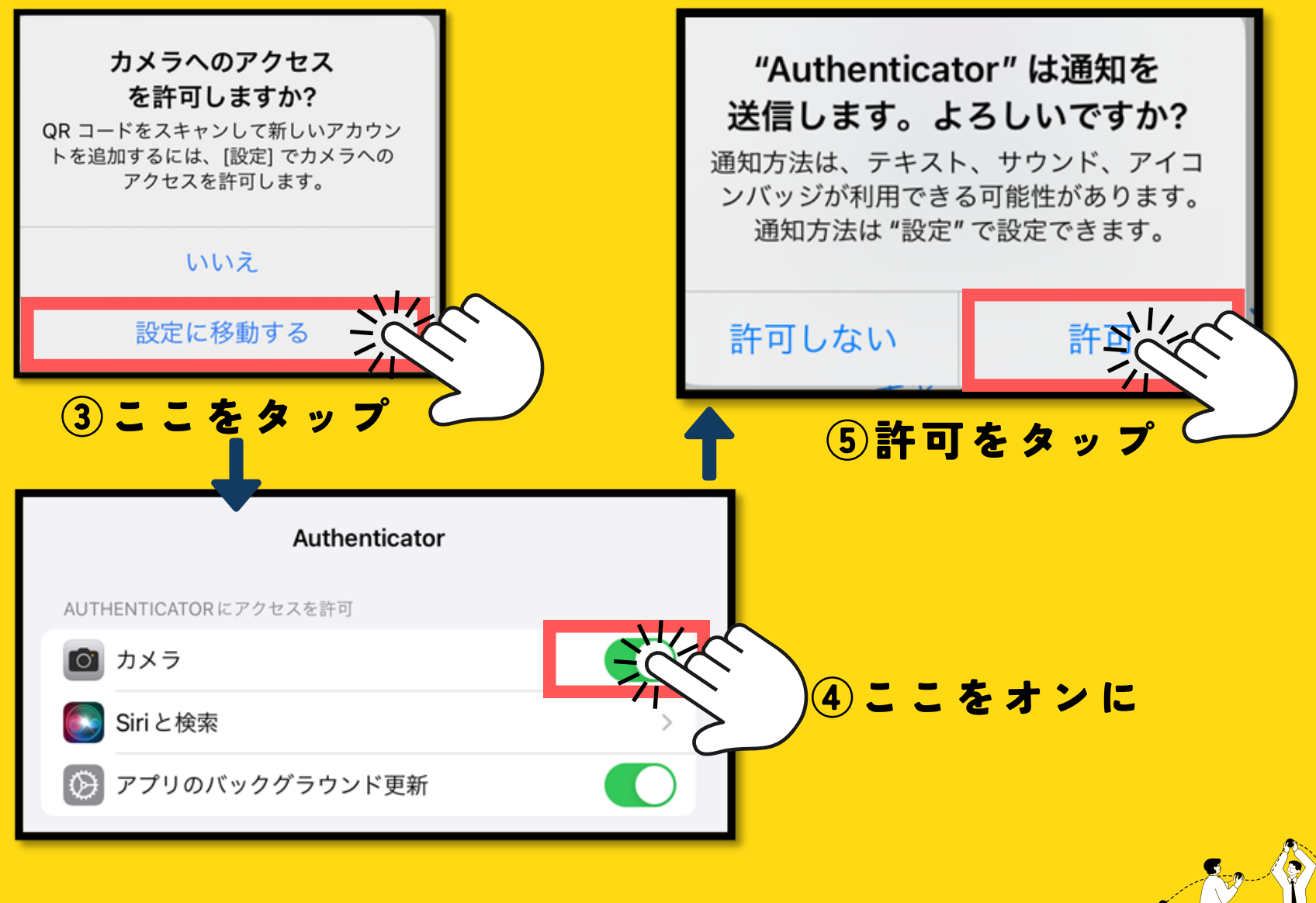

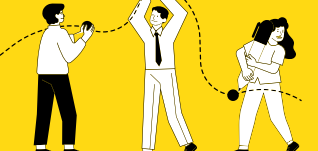

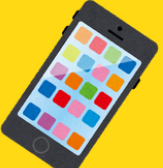

### PC端末に表示されているQRコードをスマホのこの画面で読み 取ってください読み取ってください。

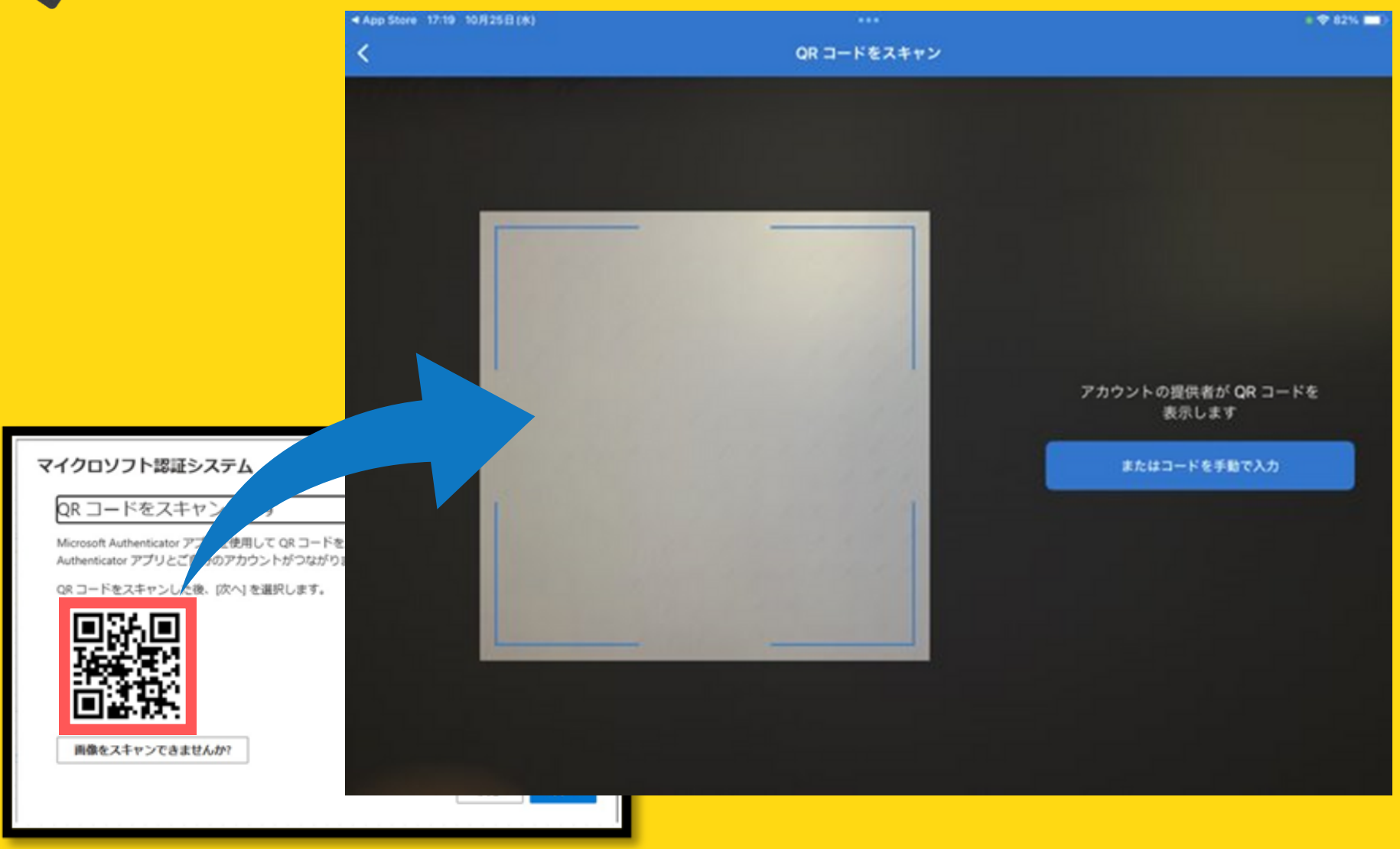

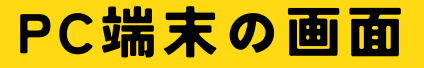

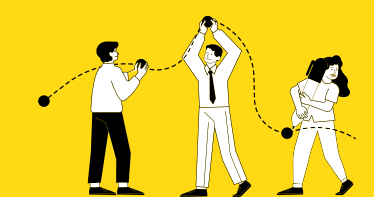

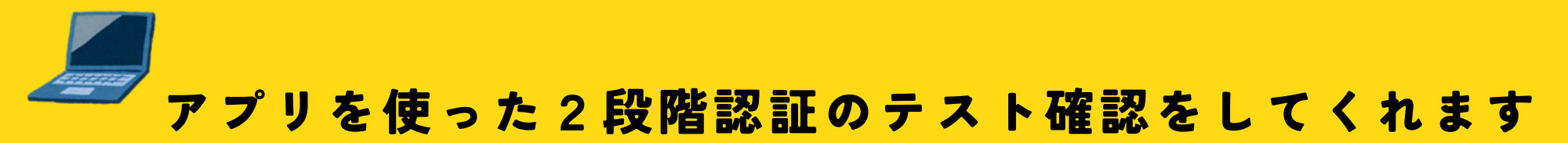

| マイクロソフト認証システム<br>試してみましょう<br>以下に表示されている番号を入力して、アプリに送信している通知を承認<br>35                                                                                                    | ×<br>認します。<br>次へ                                                                                                    |
|----------------------------------------------------------------------------------------------------|----------------------------------------------------------------------------------------------------|
| サインインしよう<br>していますか?         沖縄県立総合教育センター<br>noguchit@open.ed.jp         表示されている番号を入力して、すれ<br>ンインしてください。         35         いいえ、私はしていません<br>はい    Microsoft Authentic<br>録されました | ■ Image: Solution in the second second |
| いいえ、私はしていません<br>はい<br>これで認証な                                                                                                    | ator アプリが正常に登 ×<br>認 が 取 わ ま し た                                                                                                    |

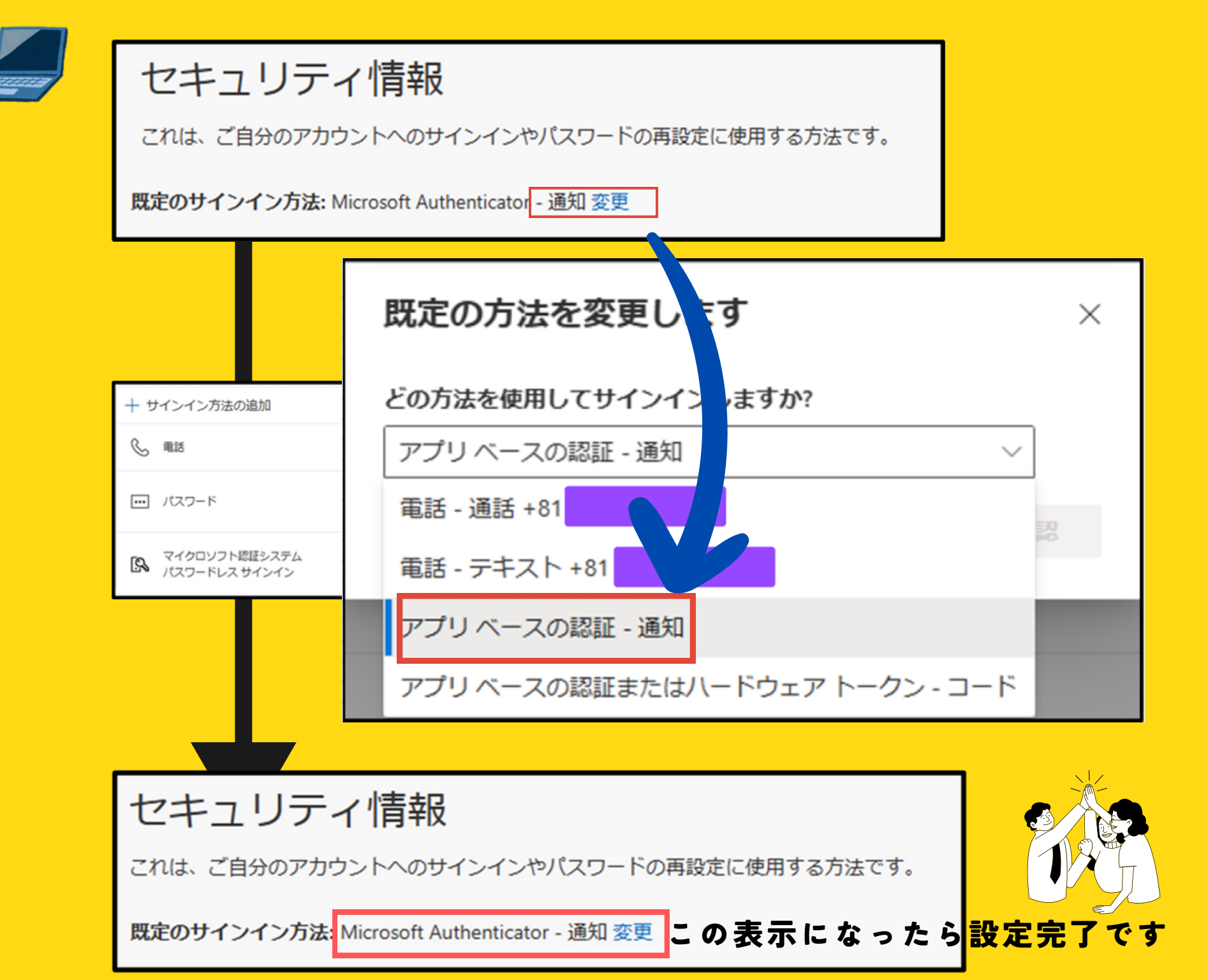